# 株式会社 新学社 デジタル解答テスト 結果確認の方法

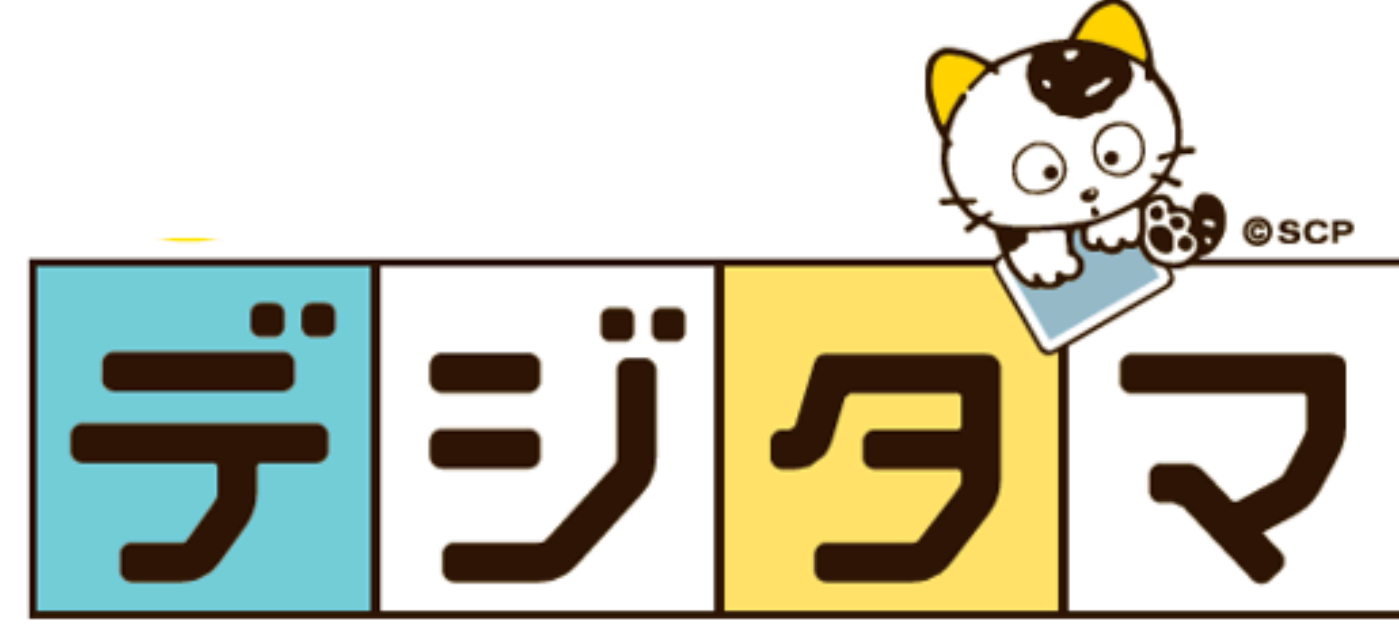

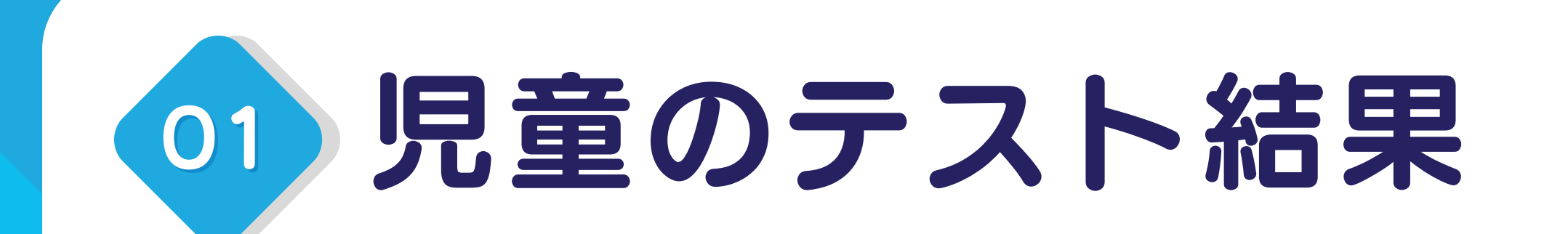

・児童が持ち帰るタブレットを開いて、 ショートカット or お気に入りから「😡まなび聞ックス f を 開いて下さい。

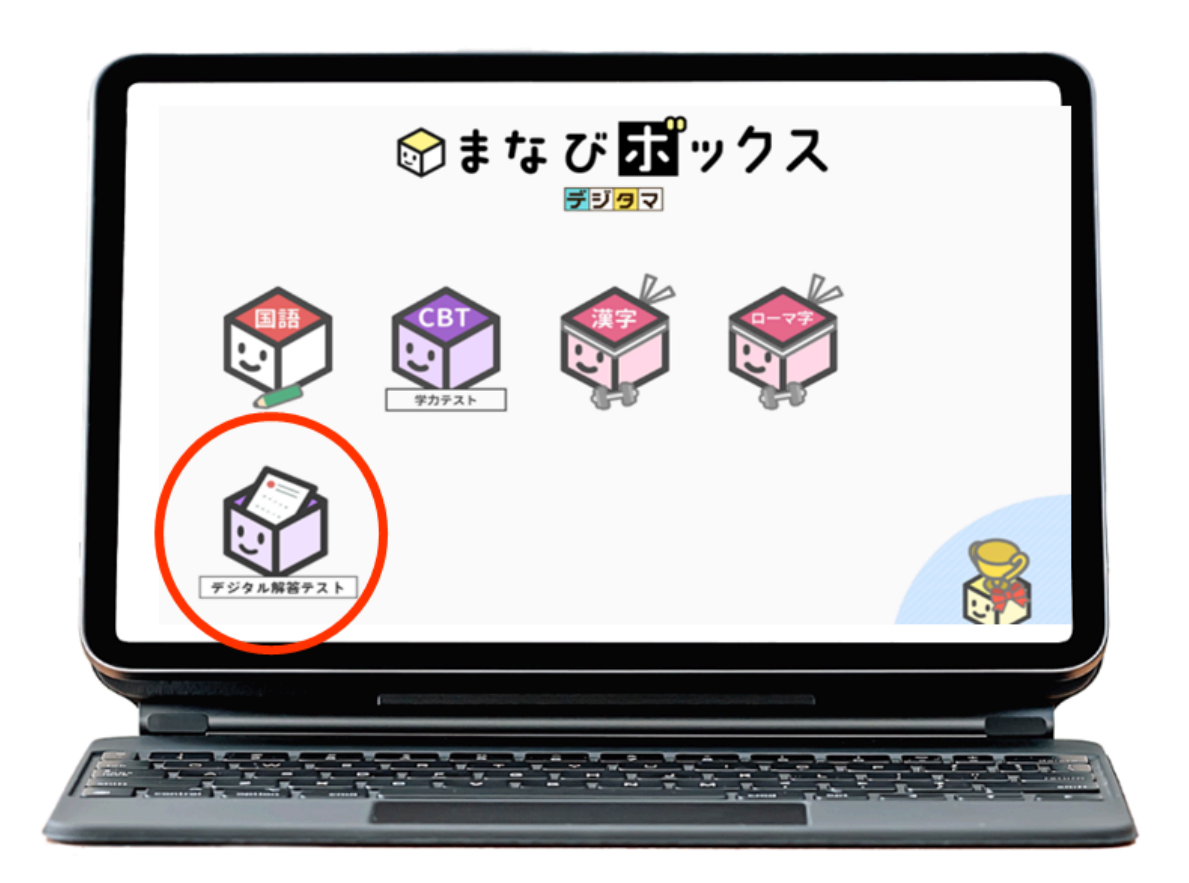

ログイン①

## 「デジタル解答テスト」 を押してください。

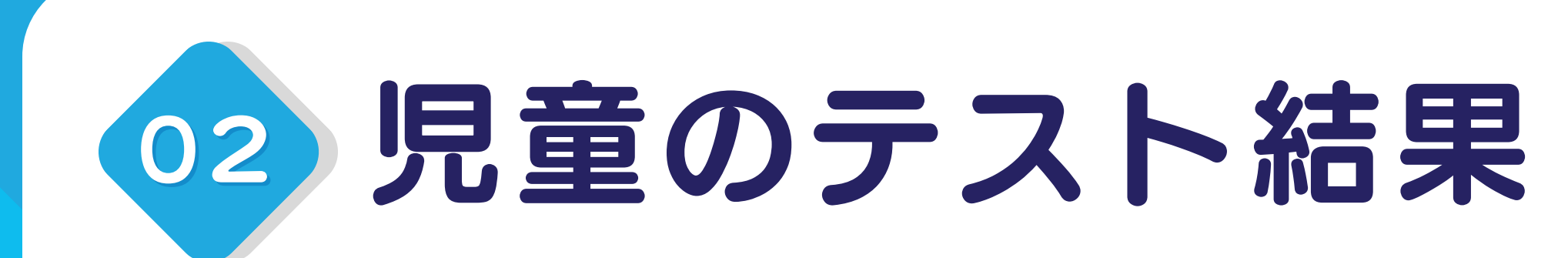

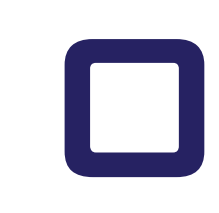

# ・先ページのログイン①ではなく、児童が持ち帰る QRコードを読み取りヾ゚゚゚◎ォェッワスジを開いて下さい。

☞まなび **ポ**ックス

なくさないように大切にしてね

3年 1組 1番

名前:

URL: https://stg.digistudy.sing.jp/auth/student?user\_key=\$2y\$10\$315NV2qN3c/6aeLmev/mnOYoNMzh0o70Kx8o2

このコードをタブレットで読み取ろう。

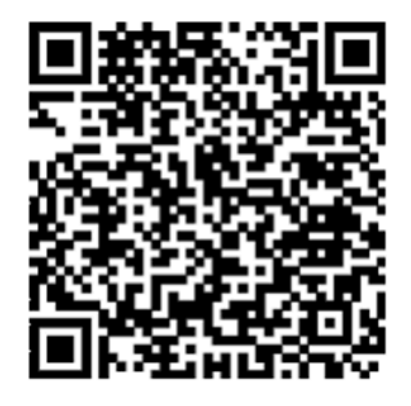

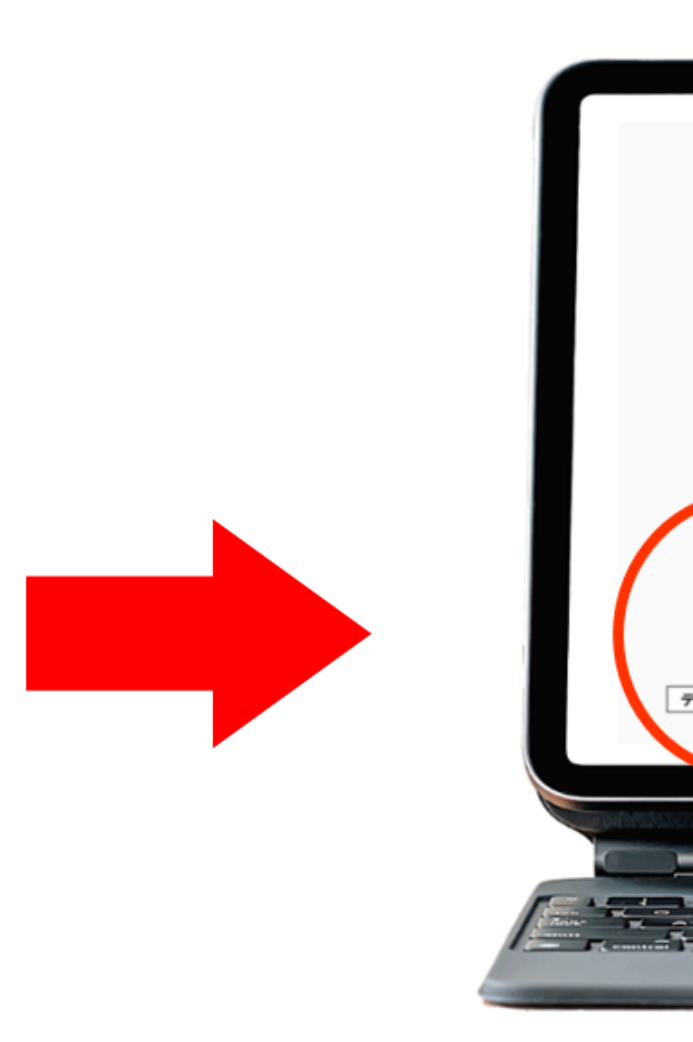

ログイン(2)

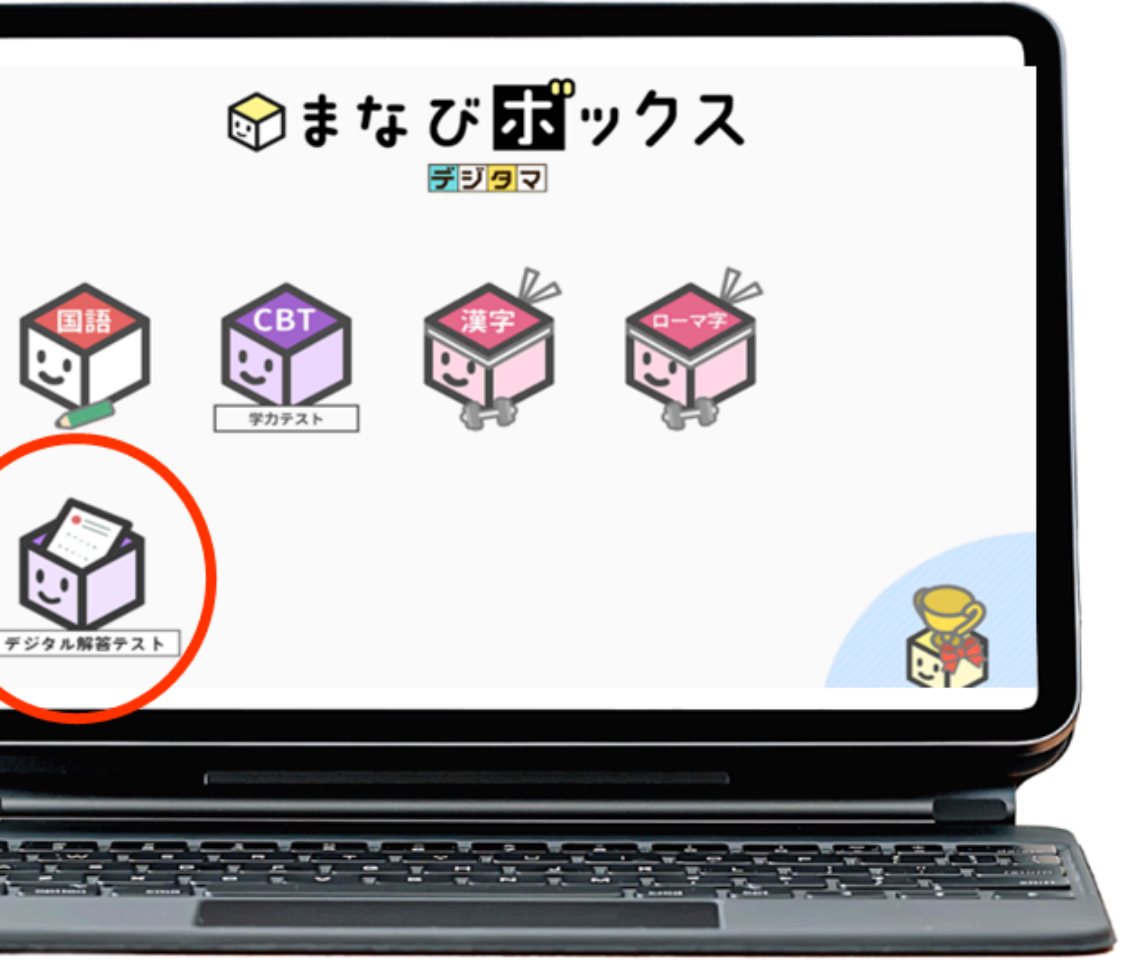

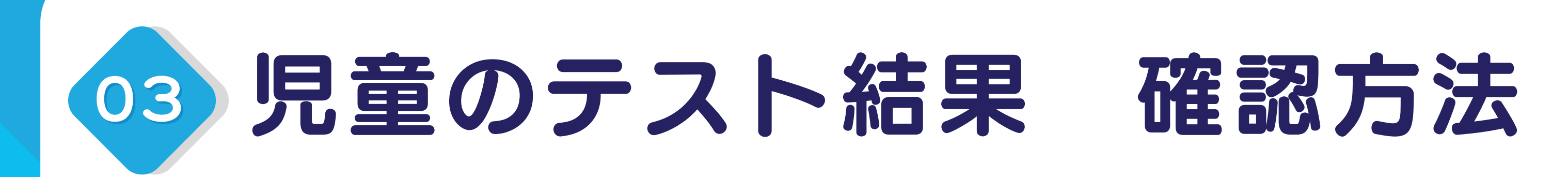

### 確認したいテスト教科を選択してください。 単元名の「けっかをみる」を押すと結果確認ができます。

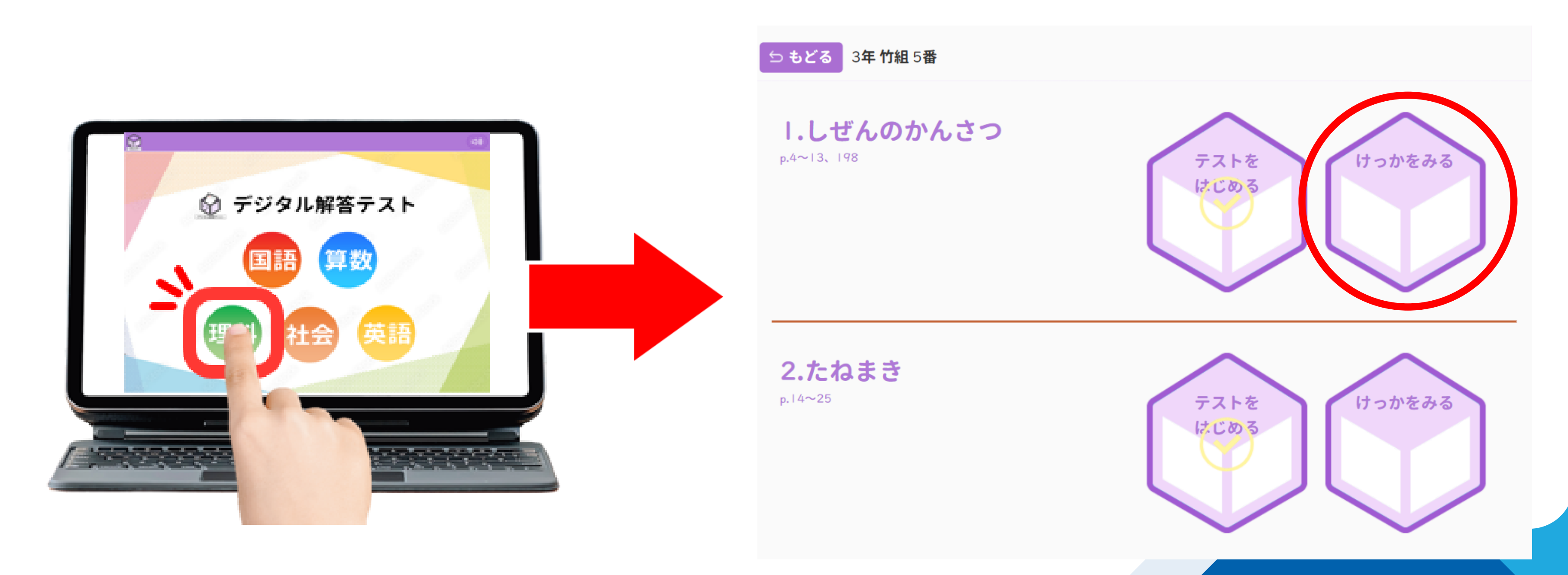

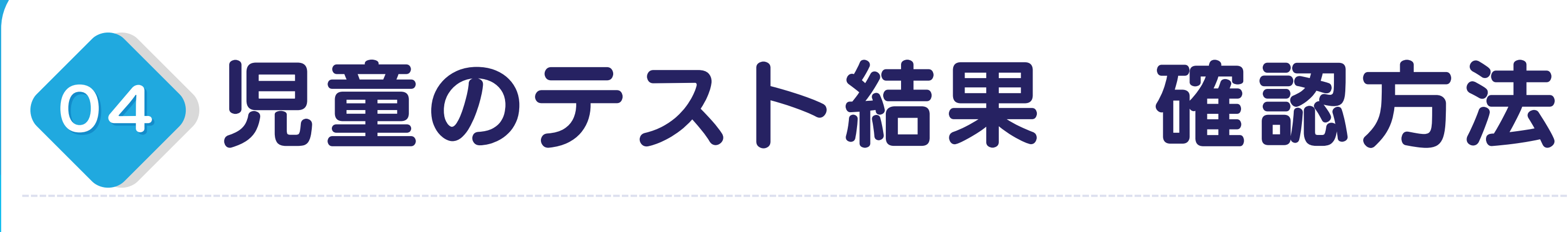

| àŭ 5.編物の実や数 の                   | でき方 テストのけっか | P 626 (1)               |  |  |  |
|---------------------------------|-------------|-------------------------|--|--|--|
| おもて<br>知・技<br>85点<br>30点<br>30点 |             |                         |  |  |  |
|                                 | あなたのこたえ     | 正しいこたえ                  |  |  |  |
| 1 (1) Ø (                       | おしべ         | おしべ                     |  |  |  |
| 1 (1) 🛛 🔾                       | かくく         | <i>†</i> <sup>ℓ</sup> < |  |  |  |
| 💶 (I) 🙁  🔾                      | めしべ         | めしべ                     |  |  |  |
| 1 (2) 🧹                         | 0           | 8                       |  |  |  |
| 1 (3) 🔾                         | 種子          | 種子                      |  |  |  |
| 1 (4) 🛞 (                       | 0/0         | 0/0                     |  |  |  |
| 1 (4) 🛞 🧹                       | 上と同じ        | 上と同じ                    |  |  |  |
| 2 (I)ສເເ 🔾                      |             |                         |  |  |  |

テストの得点

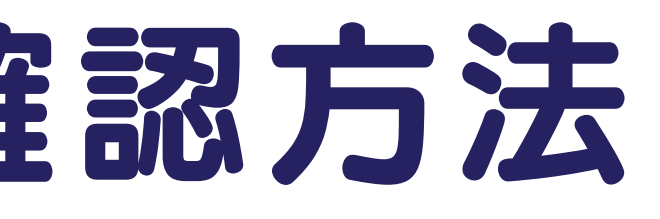

結果画面では、テストの点数と 児童がどう回答したかを確認する ことができます。

間違えた問題は、テスト用紙で 問題を確認して見直しできます。

### 見童のテスト結果 個別フォロー 05

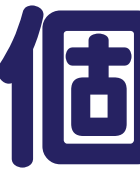

|                     | 児ゴ                 | に合わせたフォ                                | ォロー問題・解釈     | 范朝回 |
|---------------------|--------------------|----------------------------------------|--------------|-----|
| _<br>直4 5.植物の実や種子の* | でき方 テストの           | けっか                                    | <b>7</b> (1) |     |
| おもて<br>知・技<br>85点   | 25<br>5-₩·æ<br>30± | 右のボタンをタップして、<br>取り組むことで、さらに<br>力をのばそう! |              |     |
|                     | あなたのこたえ            | 正しいこたえ                                 |              |     |
| <b>I</b> (I)@ 🔾     | おしべ                | おしべ                                    |              |     |
| <b>Ⅰ</b> (I)        | がく                 | *< <                                   |              |     |
| 💶 (I) 🛯 📿           | めしべ                | めしべ                                    |              |     |
| 1 (2) 🧹             | 0                  | ۲                                      |              |     |
| <b>1</b> (3) 📿      | 種子                 | 種子                                     |              |     |
| (4) ⊗               | 0/0                | 0/9                                    |              |     |
| 💶 (4) 🛞 🖌           | 上と同じ               | 上と同じ                                   |              |     |
| 2(1)おしべ 🔾           | <b>6</b>           | <b>6</b>                               |              |     |

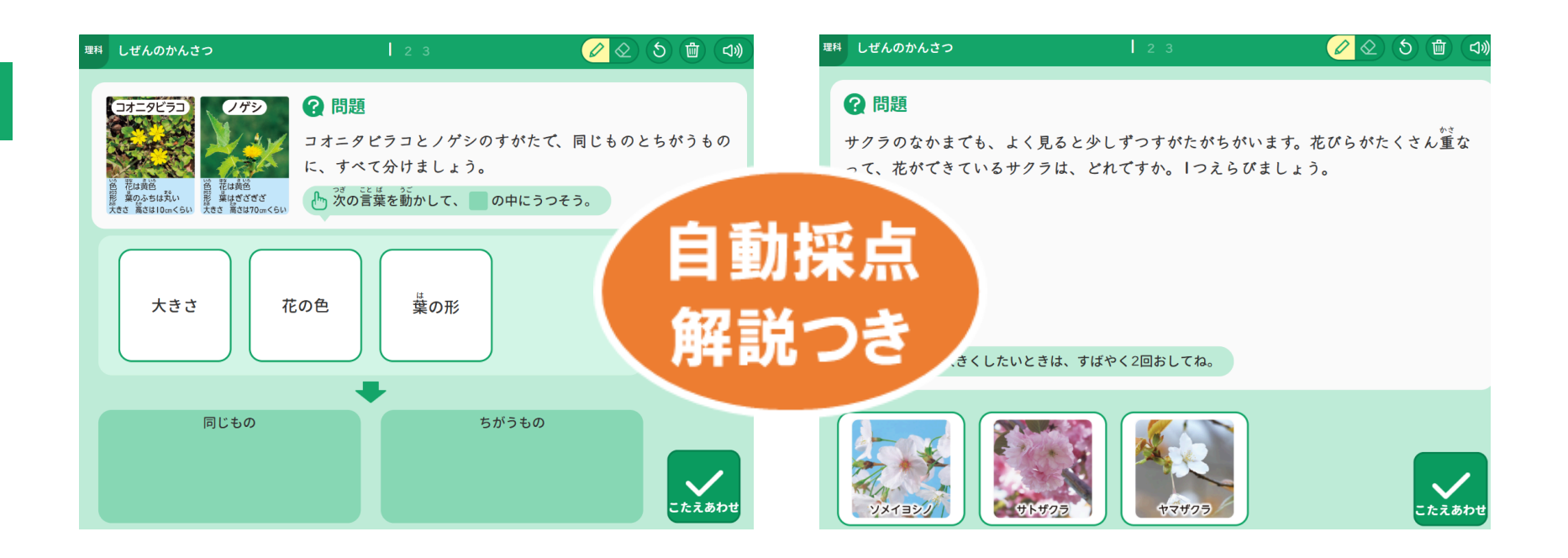

点数結果に応じて、個別問題が 自動生成されます! 100点の場合は、活用問題を 出題します!